## Bendix<sup>®</sup> EC-60<sup>™</sup> ABS Controller Checklist

• This checklist only takes a few minutes. Follow all General Safety Guidelines (see back page.)

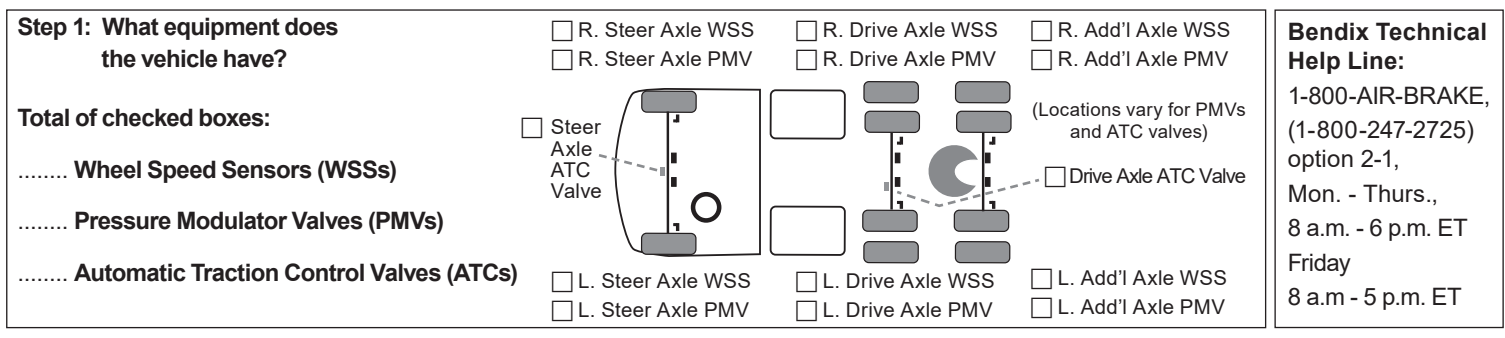

### Step 2: What Blink Code (BC) numbers are showing as active?

We recommend that you use Bendix<sup>®</sup> ACom<sup>®</sup> PRO<sup>™</sup> Diagnostic Software (with associated RP1210 harnesses, etc.) to look up the BCs, but the blink code switch may also be used — see the info in the right column. Use the BC Event History feature in ACom PRO Diagnostic software to view any recurring or intermittent BCs that are not currently active, but may need attention.

**Step 3:** For blink codes starting with 13 followed by a second code of 1 through 7, 9 through 17, or 19 through 24, replace the ECU (*go to Step 5*).

**Step 4:** For each BC, use the tables below and take the actions suggested for the code; typically the steps shown will resolve the issue. See the Service Data Sheet for complete troubleshooting information, and for any other BCs not listed. Only go to Step 5 (over) in cases where the troubleshooting suggested, and any actions the technical help line(s) recommend, do not resolve the issue.

| Blink Codes (BC) |                | Description                       | Go To  |
|------------------|----------------|-----------------------------------|--------|
| 1st code         | 2nd code       | Description                       | Action |
| 2                | any            | Left Steer Axle WSS               |        |
| 3                | any            | Right Steer Axle WSS              | A      |
| 4                | any            | Left Drive Axle WSS               |        |
| 5                | any            | Right Drive Axle WSS              | A      |
| 7                | any            | Left Steer Axle PMV               | Θ      |
| 8                | any            | Right Steer Axle PMV              | B      |
| 9                | any            | Left Drive Axle PMV               | Θ      |
| 10               | any            | Right Drive Axle PMV              | B      |
| 11               | 7              | Transmission / Hill Start Link    | O      |
| 11               | Any (except 7) | J1939                             | D      |
| 12               | 4, 5           | Retarder Relay or Hill Start Lamp | θ      |
| 12               | 24, 25, or 26  | Hill Start Solenoid               | 6      |

| Blink Codes (BC) |                  | Description                           | Go To  |
|------------------|------------------|---------------------------------------|--------|
| 1st code         | 2nd code         | -                                     | Action |
| 13               | 1-7, 9-17, 19-24 | Go to Step 5                          |        |
| 13               | 8, or 18         | ECU (16) or (19) - Call the Tech Team |        |
| 13               | 25               | ECU "VIN Check"                       | C      |
| 14               | any              | Left Additional Axle WSS              | A      |
| 15               | any              | Right Additional Axle WSS             | A      |
| 16               | any              | Left Additional Axle PMV              | Θ      |
| 17               | any              | Right Additional Axle PMV             | Θ      |
| 20               | any              | Trailer PMV                           | Θ      |
| 21               | any              | Steering Angle Sensor                 | 0      |
| 22               | any              | Yaw Rate Sensor                       | 0      |
| 23               | any              | Lateral Acceleration Sensor           | 0      |
| 24               | 6                | Brake Demand                          |        |

| Action | Key Troubleshooting Steps for the Blink Codes Chart                                                                                                    |                                                                                                    |  |
|--------|----------------------------------------------------------------------------------------------------|----------------------------------------------------------------------------------------------------|--|
| Action | Quick Checks to Make                                                                                                    | Next Steps                                                                                                    |  |
|        | <ul> <li>Verify that the number of WSSs found in step 1 match the stored configuration.</li> <li>Verify, for the wheel end identified in the description, that all WSS electrical connections and wiring, from the wheel end through to the ECU, are properly installed and free from damage.</li> <li>Check that the WSS's face is touching the exciter ring/tone ring face.</li> <li>Verify 1500-2500 ohms across sensor leads. Reading: ohms*</li> <li>While turning the wheel at 0.5 revs/sec, verify a minimum of 0.25 AC volts across the sensor leads. Reading: volts* (* Out of range? – go to BW2453 WSS inspection guide.)</li> </ul>                                                               | <ul> <li>Clear the Blink Codes (BCs)</li> <li>Is the same BC back?</li> <li>Yes – see the<br/>Service Data sheet<br/>Troubleshooting section</li> </ul> |  |
| 8      | <ul> <li>Verify that the number of modulators found in step 1 match the stored configuration.</li> <li>Verify, for the wheel end identified in the description, that all PMV electrical connections and wiring, from the wheel end through to the ECU, are properly installed and free from damage.</li> <li>Verify 9.8 to 11.0 ohms from the release to hold. (12 volt systems.) Reading: ohms</li> <li>With the brakes applied**, verify the chuff test runs at power-up (vehicle cannot be moving). Listen for the sequence: right steer; left steer; right drive; left drive; right add'l; left add'l</li> <li>** Do not apply the brakes when testing the BC "20-any" trailer PMV blink code.</li> </ul> | and/or contact the Bendix<br>Tech Team<br>☐ No – follow the actions<br>above for any other<br>remaining BCs                                             |  |
| 0      | The ECU is expecting the transmission to be configured for Hill Start, but is not receiving the correct r<br>Contact the OEM support line.                                                                                                    | nessage from the transmission.                                                                                                    |  |

# How to use the dash Blink Code switch to retrieve active BCs:

- 1. Wait at least two seconds after "ignition on."
- 2. Toggle the blink code switch once.
- 3. After a pause of 3.5 seconds, the ECU will begin responding with active BCs.

For example twelve blinks, pause, five blinks = 12-5. There is a long pause before any further BCs.

### Note:

- Depress and release the BC switch three times to clear BCs.
- Depress and release the BC switch two times to see inactive BCs.

| Action                         | Key Troubleshooting Steps for the Blink Codes Chart                                                                                                    |                                                                                                    |                                                                                                    |  |  |
|--------------------------------|----------------------------------------------------------------------------------------------------|----------------------------------------------------------------------------------------------------|----------------------------------------------------------------------------------------------------|--|--|
| Action                         | Quick Checks to Make                                                                                                    | Next Steps                                                                                                    |                                                                                                    |  |  |
| D                              | <ul> <li>Verify that the wiring and connections are free from damage.</li> <li>With the vehicle power off, remove the X-1 connector from the ECU. Verify the resistance between pins 7 and 8 is 60 ohms.</li> <li>Reading: ohms (Incorrect? – investigate harnesses and connectors)</li> <li>With vehicle power on, remove the X-1 connector. Verify the voltage between pin 7 and ground, and also pin 8 and ground is 2.5 Vdc.</li> <li>Readings: (pin 7) Vdc, (pin 8) Vdc</li> <li>(Incorrect? – investigate harnesses and connectors)</li> </ul> | (Looking into the wire<br>harness connector)                                                                                                    | <ul> <li>Clear the Blink Codes (BCs)</li> <li>Is the same BC back?</li> <li>Yes - Contact the OEM<br/>support line for vehicle-<br/>level troubleshooting</li> <li>No - follow the actions<br/>above for any other<br/>remaining BCs</li> </ul> |  |  |
| θ                              | ☐ If there is a Hill Start dash switch installed, inspect the Hill Start lamp a inspect for the retarder relay wiring for damage.                                                                                                    | <ul> <li>Clear the Blink Codes (BCs)</li> <li>Is the same BC back?</li> <li>Yes – see the Service Data<br/>sheet and/or contact the<br/>Bendix Tech Team</li> <li>No – follow the actions<br/>above for any other<br/>remaining BCs</li> </ul> |                                                                                                    |  |  |
| 6                              | <ul> <li>Verify that the resistance between the solenoid pins is approximately 7 to 8 (Incorrect? – replace the solenoid, <i>go to Next Steps</i>)</li> <li>Inspect the Hill Start solenoid for disconnected or damaged wiring an continuity.</li> </ul>                                                                                                    |                                                                                                    |                                                                                                    |  |  |
| 6                              | Obtain the VIN stored in the ABS ECU, the VIN stamped on the vehicle, a the OEM support line: the ABS ECU BC is for a mismatched VIN - this inc                                                                                                    | and the VIN stored in the<br>licates the wrong ABS E0                                                                                                    | engine controller. Next contact<br>CU has been installed.                                                                                                    |  |  |
| •                              | <ul> <li>Verify all wiring and connectors are free from damage. When BOTH Bli Code 22-5 are reported, this is usually a wiring issue (check the harness of SAS. If the BC clears, replace the SAS, and re-calibrate with Bendix<sup>®</sup> A Software.</li> <li>If 22-5 alone, unplug the Yaw Rate Sensor (YRS) connector harness and YRS. If the BC clears, replace the YRS, and re-calibrate with ACom PR</li> <li>Any remaining sensor BCs, clear BCs and re-calibrate with ACom PRO</li> </ul>                                                  | nk Code 21-8 AND Blink<br>s for continuity).<br>nd test with a replacement<br>Com <sup>®</sup> PRO <sup>™</sup> Diagnostic<br>d test with a replacement<br>O Diagnostic Software.<br>Diagnostic Software.                                      | <ul> <li>Clear the Blink Codes (BCs)</li> <li>Is the same BC back?</li> <li>Yes – see the<br/>Service Data sheet<br/>Troubleshooting section<br/>and/or contact the Bendix<br/>Tech Team</li> </ul>                                             |  |  |
|                                | ☐ If BC returns, contact the Bendix Tech Team.<br>☐ Calibrate the brake demand sensor by fully applying the brakes for three<br>☐ Verify the sensor installation has not changed from the original OE config                                                                                                    | ○ No – follow the actions<br>above for any other<br>remaining BCs                                                                                                    |                                                                                                    |  |  |
| Referent<br>SD-13-4<br>SD-13-4 | L verify all wiring and connectors are free from damage.<br>Ince Documents - (Available on b2bendix.com):<br>1863, EC-60 <sup>™</sup> ABS/ATC standard & premium controllers<br>1869, EC-60 <sup>™</sup> ABS/ATC ESP Advanced controllers                                                                                                    |                                                                                                    |                                                                                                    |  |  |

**Step 5: (If necessary.)** Replace the ECU. If it is still under warranty coverage, file a claim and include: (a) the returned part, (b) a copy of this document and (c) a print-out of the ACom PRO Diagnostic report.

| VIN #:        |        | Claim #: | <b>Rondiv</b> |
|---------------|--------|----------|---------------|
| Vehicle Make: | Model: | Mileage: | DGIIUIX       |

#### GENERAL SAFETY GUIDELINES WARNING! PLEASE READ AND FOLLOW THESE INSTRUCTIONS TO AVOID PERSONAL INJURY OR DEATH:

When working on or around a vehicle, the following guidelines should be observed AT ALL TIMES:

- ▲ Park the vehicle on a level surface, apply the parking brakes and always block the wheels. Always wear personal protection equipment.
- ▲ Stop the engine and remove the ignition key when working under or around the vehicle. When working in the engine compartment, the engine should be shut off and the ignition key should be removed. Where circumstances require that the engine be in operation, EXTREME CAUTION should be used to prevent personal injury resulting from contact with moving, rotating, leaking, heated or electrically-charged components.
- ▲ Do not attempt to install, remove, disassemble or assemble a component until you have read, and thoroughly understand, the recommended procedures. Use only the proper tools and observe all precautions pertaining to use of those tools.
- ▲ If the work is being performed on the vehicle's air brake system, or any auxiliary pressurized air systems, make certain to drain the air pressure from all reservoirs before beginning ANY work on the vehicle. If the vehicle is equipped with a Bendix<sup>®</sup> AD-IS<sup>®</sup> air dryer system, a Bendix<sup>®</sup> DRM<sup>™</sup> dryer reservoir module, a Bendix<sup>®</sup> AD-9si<sup>®</sup>, AD-HF<sup>®</sup>, or AD-HFi<sup>™</sup> air dryer, be sure to drain the purge reservoir.
- ▲ Following the vehicle manufacturer's recommended procedures, deactivate the electrical system in a manner that safely removes all electrical power from the vehicle.

- ▲ Never exceed manufacturer's recommended pressures.
- ▲ Never connect or disconnect a hose or line containing pressure; it may whip and/or cause hazardous airborne dust and dirt particles. Wear eye protection. Slowly open connections with care, and verify that no pressure is present. Never remove a component or plug unless you are certain all system pressure has been depleted.
- ▲ Use only genuine Bendix<sup>®</sup> brand replacement parts, components and kits. Replacement hardware, tubing, hose, fittings, wiring, etc. must be of equivalent size, type and strength as original equipment and be designed specifically for such applications and systems.
- ▲ Components with stripped threads or damaged parts should be replaced rather than repaired. Do not attempt repairs requiring machining or welding unless specifically stated and approved by the vehicle and component manufacturer.
- Prior to returning the vehicle to service, make certain all components and systems are restored to their proper operating condition.
- ▲ For vehicles with Automatic Traction Control (ATC), the ATC function must be disabled (ATC indicator lamp should be ON) prior to performing any vehicle maintenance where one or more wheels on a drive axle are lifted off the ground and moving.
- ▲ The power MUST be temporarily disconnected from the radar sensor whenever any tests USING A DYNAMOMETER are conducted on a vehicle equipped with a Bendix<sup>®</sup> Wingman<sup>®</sup> system.
- ▲ You should consult the vehicle manufacturer's operating and service manuals, and any related literature, in conjunction with the Guidelines above.